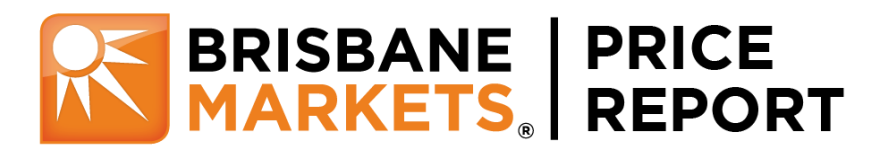

## Web App User Guide

The Brisbane Markets Price Report is designed to give you easy access through a Mobile or Web App to actual weekday wholesale fresh produce trading prices recorded through the Brismark Credit Service. The Web App can be used on a desktop, iPad or tablet.

## Using the web App is easy:

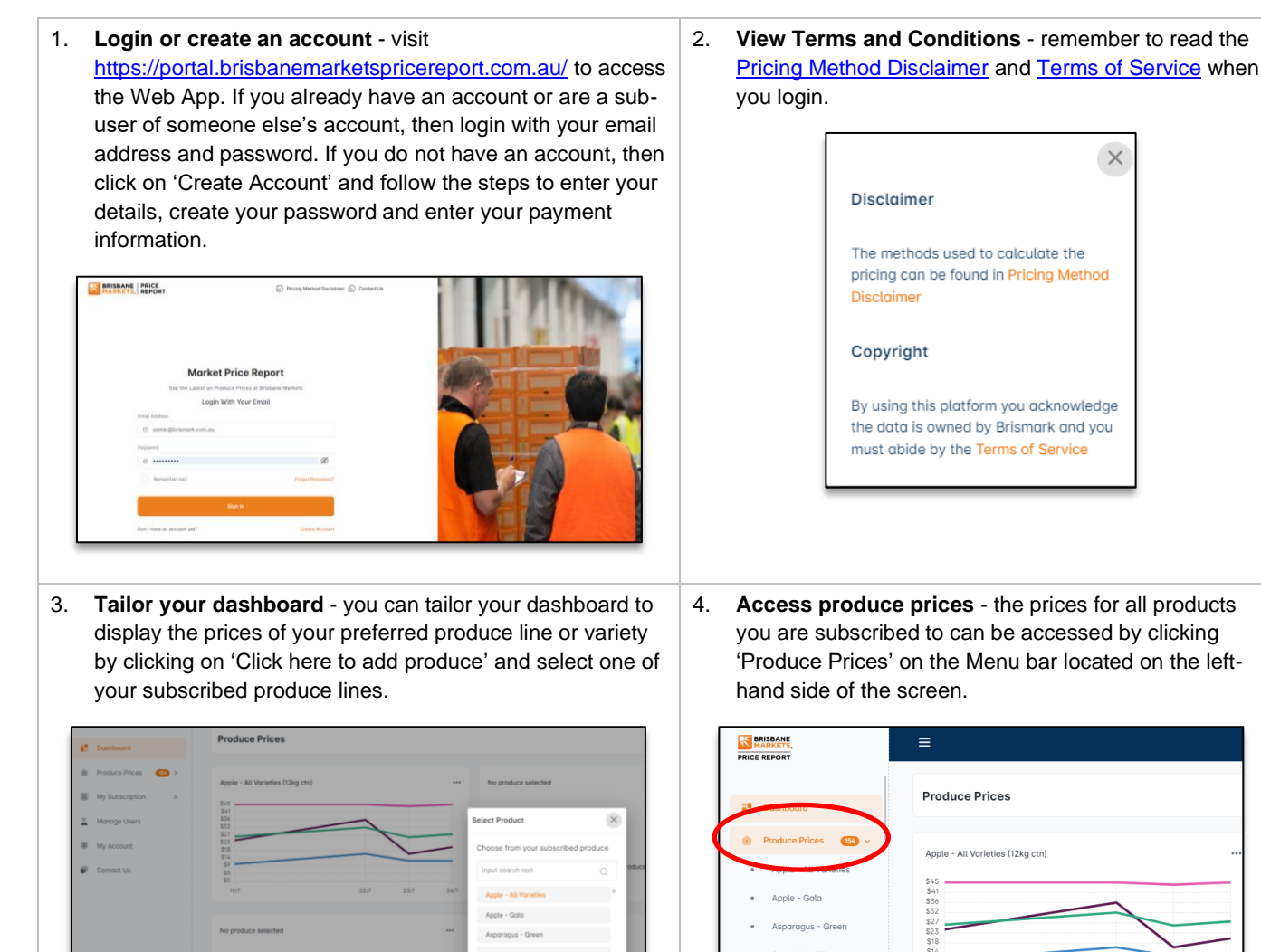

Bean - Green

Bean - Snake

Ritter Melor

Blueberry

Broccoli

No produce selecte

Ŧ

Click here to Add Produc

Lowest Price
 Most Price
 Average Price
 Highest Price

Blueberry (1.5kg tra)

\$58 \$51 \$44 \$36 \$29 \$22 \$15 \$7 \$7

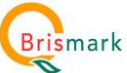

22/7

Most Price 
 Avera

To remove a product from the dashboard, click on the 3

Delete

23/7

24/7

dots in the top right of the graph and select 'Delete'.

5. View produce prices – select the subscribed product that you wish to view. The most recent most recent Low, High, Most Sales, and Average prices, as well as historical price trend graphs will be visible.

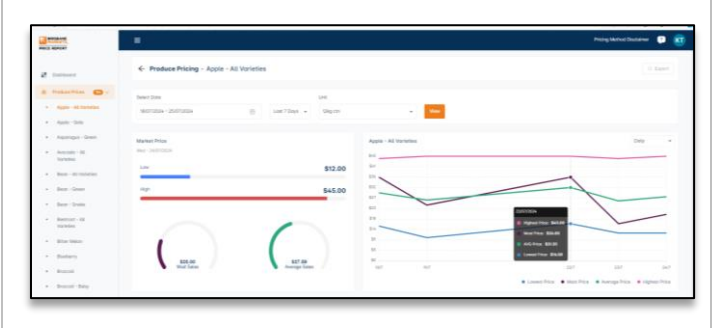

7. Select pricing date range – click on 'Select Date' and highlight the date range to view historical prices on the graph for a given period. You can also click on the 'Last 7 Days' drop-down menu to select a period. Note that you will only be able to access the historical data for which your subscription level allows.

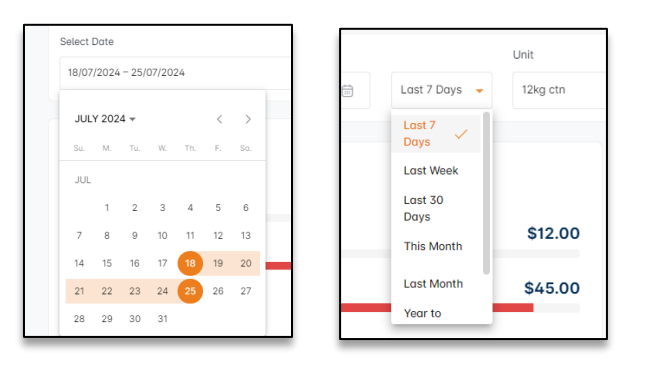

9. **Export data** – some customised subscriptions may include the ability to download data into excel format. The amount of data you can export will depend on the subscription that has been negotiated with Brismark. If data export is enabled on your subscription, click the 'Export' button in the top right-hand corner of the screen.

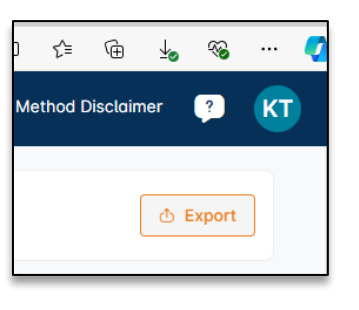

| AutoSave 💽 Off) 📙 🥠                                                                          | ~ (° ~ =     | Pricing-Data                        | a-Apple - All Varieti | es (4) 🗸              |         |                  |
|----------------------------------------------------------------------------------------------|--------------|-------------------------------------|-----------------------|-----------------------|---------|------------------|
| File <u>Home</u> Insert Page                                                                 | ayout For    | mulas Data                          | a Review Vie          | w Automat             | e Help  | Acr              |
| Paste ✓ Format Painter Aria                                                                  | I <u>U</u> ↓ | ->10 -> /<br>⊞ ->   <u>&amp;</u> -> | A^ A <sup>×</sup> ≡ ≡ | :<br>= ≫ •<br>= = = = | eb Wrap | o Text<br>ge & ( |
| Clipboard 😼                                                                                  | F            | ont                                 | F2                    | Alig                  | nment   |                  |
| $\begin{array}{c c} C14 & \bullet \\ \hline \end{array} : \times \checkmark f_x \end{array}$ |              |                                     |                       |                       |         |                  |
| A                                                                                            | В            | С                                   | D                     | E                     | F       |                  |
| 1 Day/Date                                                                                   | Low Price    | Most Sales A                        | Average Price         | High Price            |         |                  |
| 2 24/07/2024 0:00                                                                            | 12.00        | 20.00                               | 27.59                 | 45.00                 |         |                  |
| 3 23/07/2024 0:00                                                                            | 12.00        | 16.00                               | 25.78                 | 44.00                 |         |                  |
| 4 22/07/2024 0:00                                                                            | 16.00        | 36.00                               | 31.55                 | 45.00                 |         |                  |
| 5 19/07/2024 0:00                                                                            | 10.00        | 24.00                               | 26.16                 | 45.00                 |         |                  |
| 6                                                                                            |              |                                     |                       |                       |         |                  |

6. View historical pricing data – hover your cursor over the graph to see the prices for each date.

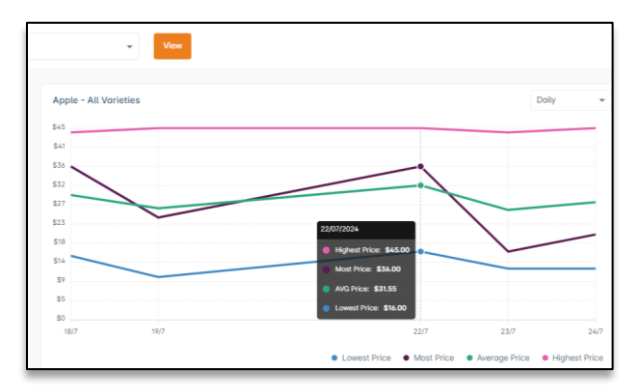

 Select pack size – click on the drop-down menu under 'Unit' to see which pack sizes for which you can view prices.

| st 7 Days 👻 | 12kg ctn |      | • | View |
|-------------|----------|------|---|------|
|             | 12kg ctn |      | ~ |      |
|             | 18kg ctn |      |   |      |
|             |          | \$45 |   |      |
|             | \$12.00  | \$41 |   |      |
|             |          | \$36 |   |      |
|             | \$45.00  | \$32 |   |      |
|             |          | \$27 |   |      |
|             |          | \$23 |   |      |
|             |          | \$18 |   |      |
|             |          | \$14 |   |      |
|             |          | \$9  |   |      |

10. **Subscribing to products** - to change the products to which you are subscribed, select 'My Subscription' from the menu bar and then 'Products'. A list of all Fruits and Vegetables that are available in the App will be displayed. The products you are subscribed to will be highlighted in orange.

| RESEARE,<br>PRICE REPORT          | ≡                                                      |                                     |                                            |
|-----------------------------------|--------------------------------------------------------|-------------------------------------|--------------------------------------------|
| Dashboard     Produce Prices (1)> | Update Subscription PLEASE NOTE: Changing your subscri | ibed products can only happen every | 30 days. Ensure all changes are made at or |
| My Subscription ~                 |                                                        |                                     |                                            |
| Products                          | Fruits Vegetables                                      |                                     |                                            |
| Subscription Details              | A                                                      | в                                   | c                                          |
| Amonge Users                      | Apple - All Varieties                                  | Banana - All Varieties              | Capsicum - All Varieties                   |
| My Account                        | Apricot - All Varieties                                | Bean - All Varieties                | Cherry - All Varieties                     |

Select any products you wish to subscribe or unsubscribe to and press 'Done'. Refer to 'Products Followed' in the top right-hand corner to see how many products you have left in your plan.

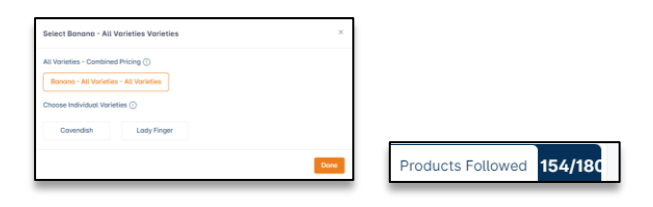

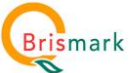

11. Change or view Subscription Plan - To view, upgrade, or change your Subscriptions Plan, select 'My Subscription' and 'Subscription Details' from the menu bar. If you are a sub-user to someone else's account, then they account owner will need make any required changes to the subscription. If you have a customised subscription, then you will need to contact Brismark to make changes to your plan.

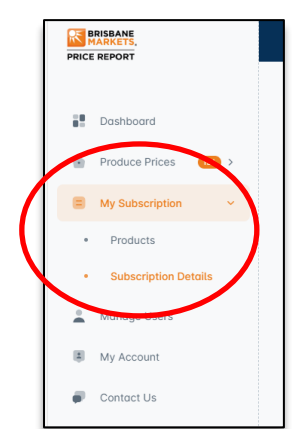

13. View and update account details – to view or update your account details, select 'My Account' from the menu bar. Follow the prompts to update your personal information, billing information, change your password or view any information, terms and conditions about the service (Policy Documents).

| 💄 Personal Details 📑 Billing Information | R Change Descured B Deline Descureet                                                                                                    |
|------------------------------------------|----------------------------------------------------------------------------------------------------|
|                                          | · change russword · Policy Document                                                                                                    |
|                                          |                                                                                                    |
| Personal Information                     |                                                                                                    |
| 🖸 admin@brismark.com.au                  |                                                                                                    |
| First Nome*                              | Last Name                                                                                                    |
| R Karen                                  | A Brismark                                                                                                    |
| Mobile Number*                           | Postcode                                                                                                    |
| <b>%</b> 0419772123                      | 做 4106                                                                                                    |
| User Cotegory                            |                                                                                                    |
| Primary Wholesater                       |                                                                                                    |
|                                          | Personal Information<br>Email Address*<br>C admin@brismonk.com.ou<br>First Nome*<br>A Koren<br>Mobile Number*<br>Ge 0419772123<br>User Collegory<br>Primory Wholesaler |

15. Delete account and unsubscribe – to delete your account and unsubscribe from the Brisbane Markets Price Report, select 'Subscription Details' under 'My Subscription' and then 'Delete Account'. This will result in your subscription being cancelled and your account being deleted effective from the end of your current prepaid Subscription Period.

|                           | =                                                                                                    |
|---------------------------|----------------------------------------------------------------------------------------------------|
|                           |                                                                                                    |
| Dashboard                 | Update Subscription                                                                                                    |
| Produce Prices     Main > | Your Subscription Plan                                                                                                    |
| My Subscription ~         | Subscribed Plan ()                                                                                                    |
| Products                  | Sample Subscription - \$0+GST Per Month                                                                                                    |
| Subscription Details      | Ex GST Price Per Month                                                                                                    |
| Manage Users              | \$0.00                                                                                                    |
| My Account                | Update Subscript Delete Account                                                                                                    |
| Contact Us                | Note: Upgrades to subscriptions will incur a pro rata charge for the difference of plan fees occor<br>Downgrades will take effect at the next renewal date. |

12. Invite sub-users to access your account – you can invite people to be a sub-user and have limited access to your account if your subscription allows. The number of people you can invite will depend on the subscription you have chosen. Sub-users will be able to setup a login to view pricing information on the produce lines and varieties to which you subscribe. However, they will not be able to change any subscription information. If you are an account owner and wish to invite someone to be a sub-user to your account then select 'Manage Users' from the menu bar, type in their email address and press 'Send Invitation'.

| RISBANE<br>MARKETS,<br>PRICE REPORT |      | ≡                  |                    |               |                 |
|-------------------------------------|------|--------------------|--------------------|---------------|-----------------|
| Dashboard                           |      | Manage Users       | 3                  |               |                 |
| Produce Prices                      | 54 > | Users              |                    |               |                 |
| My Subscription                     | >    | 0/10 members avail | able in your plan. |               |                 |
| Manage Users                        | >    | Email Address      |                    |               | Send Invitation |
| My Account                          |      | First Name         | Last Name          | Email Address |                 |
| Contact Us                          |      |                    |                    |               |                 |

14. **Contact us** – select contact us from the menu bar if you would like to submit an enquiry to Brismark.

| RISBANE<br>MARKETS,<br>PRICE REPORT                                               | ≡                                                                                                    |
|-----------------------------------------------------------------------------------|----------------------------------------------------------------------------------------------------|
| 📲 Dashboard                                                                       | Contact Us                                                                                                    |
| <ul> <li>Produce Prices</li> <li>My Subscription</li> <li>Manage Users</li> </ul> | Submit Your Enquiry<br>To get in touch with our support team, please submit your inquiry below, which will be sent to us along with<br>your constants or call us on 1800 631002.<br>Enquiry* |
| My Account     Contact Us                                                         | Type your message                                                                                                    |
|                                                                                   | a<br>97 No<br>Submit                                                                                                    |

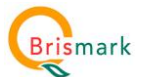